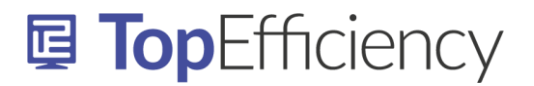

## Sjablonenmap verbinden met Word

In Word is een standaard map waar alle sjablonen worden opgeslagen. Door deze map te wijzigen in je 'eigen' gedeede sjablonenmap, hun je de sjablonen vanuit Word eenvoudig openen.

Als je de sjablonen in een map op de netwerkschijf hebt opgeslagen, kun je deze map in Word aanwijzen als je standaard sjablonenmap. Dit doe je als volgt:

- 1. Ga in Word naar Bestand Opties Geavanceerd en scroll naar beneden totdat je 'Algemeen' ziet.
- 2. Klik onder 'Algemeen' op 'Bestandslocaties'.

| Opties voor Word                         |                                                                                                    | ?   | ×      |  |  |
|------------------------------------------|----------------------------------------------------------------------------------------------------|-----|--------|--|--|
| Algemeen                                 | Opslaan                                                                                                    |     |        |  |  |
| Weergave                                 | $\Box$ <u>Y</u> ragen voor het opslaan van Normal.dot $\oplus$                                                                                                    |     |        |  |  |
| Controle                                 | Altijd <u>b</u> ack-up maken                                                                                                    |     |        |  |  |
| Opslaan                                  | Extern opgeslagen bestanden kopiëren naar uw computer en het externe bestand bijwerken tijdens het opslaan                                                                                                    |     |        |  |  |
| Taal                                     | ✓ <u>O</u> pslaan op achtergrond toestaan                                                                                                    |     |        |  |  |
| Toegankelijkheid                         | Kwaliteit behouden bij het delen van dit document: 📝 Sjablonen SharePoint verbinden met Wo 🔻                                                                                                    |     |        |  |  |
| Geavanceerd                              | Eormuliergegevens opslaan als tekstbestand met scheidingstekens                                                                                                    |     |        |  |  |
| Lint aanpassen                           | ✓ <u>T</u> aalkundige gegevens insluiten                                                                                                    |     |        |  |  |
| Werkbalk Snelle toegang                  | Algemeen                                                                                                    |     |        |  |  |
| Invoegtoepassingen<br>Vertrouwenscentrum | <ul> <li>Conversie van bestandsindeling bevestigen bij openen</li> <li>Automatische koppelingen bijwerken bij openen</li> <li>Openen van documenten in de conceptweergave toestaan</li> <li>Achtergrondpaginering inschakelen</li> <li>Fouten in de gebruikersinterface van invoegtoepassingen weergeven</li> <li>Adres:</li> </ul> |     |        |  |  |
|                                          | Bestandslocaties       Webopties,         Indelingsopties voor:       Sjablonen SharePoint verbinden met Wo         Automatische afstand tussen alinea's van HTML niet gebruiken         Backslashtekens converteren naar yen-tekens                                                                                                |     |        |  |  |
|                                          | Geen extra witregel onder aan pagina                                                                                                    |     |        |  |  |
| ]                                        | Geen extra witregels bovenaan pagina                                                                                                    | Ann | ▼      |  |  |
|                                          | OK                                                                                                    | Ann | uleren |  |  |

<u>Info@TopEfficiency.nl</u> – 06-53134714 – Certified Microsoft Office Specialist – trainingen op ieder niveau in NL & ENG Outlook, Microsoft Teams, SharePoint, OneNote, Word, Excel, PowerPoint en Microsoft 365 trainingen op maat

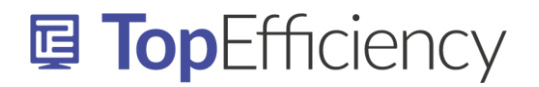

3. Klik vervolgens op Werkgroepsjablonen' en 'Wijzigen'.

| Bestandslocaties                               |                                    |    | ?     | ×  |
|------------------------------------------------|------------------------------------|----|-------|----|
| Bestandslocaties                               |                                    |    |       |    |
|                                                |                                    |    |       |    |
| Bestands <u>t</u> ypen: Locati                 | 2:                                 |    |       |    |
| Documenten C:\U                                | lsers\vanes\Documents              |    |       |    |
| Afbeeldingen<br>Gebruikerssjablonen C:\.       | \Roaming\Microsoft\Templates       |    |       |    |
| Werkgroepsjablonen C:\                         | enten TopEfficiency - Sjablonen TO |    |       |    |
| AutoHerstel-bestanden C:\                      | .\AppData\Roaming\Microsoft\Wo     |    |       |    |
| Woordenlijsten C:\                             | \Microsoft Office\root\Office16    |    |       |    |
| Opstarten C:\                                  | .\Roaming\Microsoft\Word\START     |    |       |    |
|                                                |                                    |    |       |    |
|                                                |                                    |    |       |    |
|                                                |                                    |    |       |    |
|                                                |                                    |    |       |    |
|                                                |                                    |    |       |    |
|                                                |                                    |    |       |    |
|                                                | <u>W</u> ijzigen                   |    |       | 2  |
|                                                |                                    |    |       |    |
| De standaardlocatie wordt behandeld als een    | vertrouwde bron voor het openen    |    |       |    |
| van bestanden. Als u een locatie wijzigt, moet | u controleren of de nieuwe locatie |    |       |    |
| veilig is.                                     |                                    |    |       |    |
|                                                |                                    |    |       |    |
|                                                |                                    |    |       |    |
|                                                |                                    |    |       |    |
|                                                |                                    |    |       |    |
|                                                |                                    | ОК | Sluit | en |

- 4. Zoek de SharePoint sjablonenmap op en selecteer deze
- 5. Klik op 'OK'

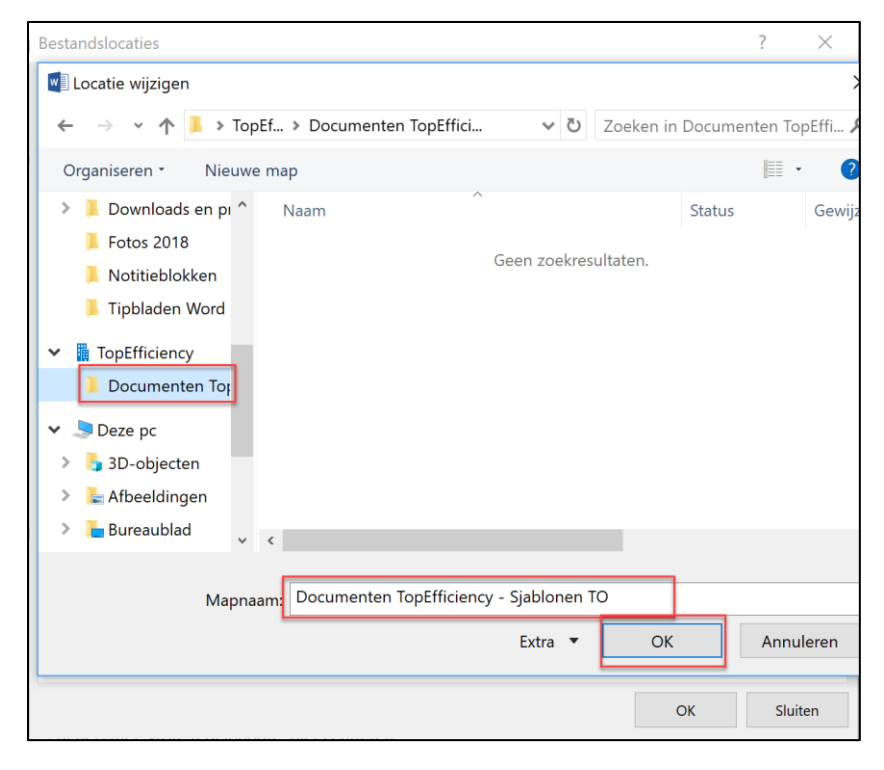

Info@TopEfficiency.nl – 06-53134714 – Certified Microsoft Office Specialist – trainingen op ieder niveau in NL & ENG Outlook, Microsoft Teams, SharePoint, OneNote, Word, Excel, PowerPoint en Microsoft 365 trainingen op maat

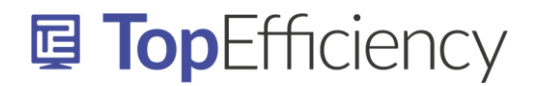

6. Nu zie je de zojuist gekozen map achter 'Wergroepsjablonen' staan.

| Bestandslocaties                                                                  |   |    | ?    | ×   |
|-----------------------------------------------------------------------------------|---|----|------|-----|
| Bestandslocaties                                                                  |   |    |      |     |
|                                                                                   |   |    |      |     |
|                                                                                   |   |    |      |     |
| Bestands <u>typen:</u> Locatie:                                                   |   |    |      |     |
| Documenten C:\Users\vanes\Documents                                               |   |    |      |     |
| Afbeeldingen                                                                      |   |    |      |     |
| Werkgroepsjablopen C:\\Koaming\Microsoft\Templates                                | 5 |    |      |     |
| AutoHerstel-bestanden         C:\\AppData\Roaming\Microsoft\Wo                    |   |    |      |     |
| Woordenlijsten C:\\Microsoft Office\root\Office16                                 |   |    |      |     |
| Opstarten C:\\Roaming\Microsoft\Word\START.                                       |   |    |      |     |
|                                                                                   |   |    |      |     |
|                                                                                   |   |    |      |     |
|                                                                                   |   |    |      |     |
|                                                                                   |   |    |      |     |
|                                                                                   |   |    |      |     |
| <u>W</u> ijzigen                                                                  |   |    |      | Z   |
|                                                                                   |   |    |      |     |
| De standaardlocatie wordt behandeld als een vertrouwde bron voor het openen       |   |    |      |     |
| van bestanden. Als u een locatie wijzigt, moet u controleren of de nieuwe locatie |   |    |      |     |
| veilig is.                                                                        |   |    |      |     |
|                                                                                   |   |    |      |     |
|                                                                                   |   |    |      |     |
|                                                                                   |   |    |      |     |
|                                                                                   |   | OK | Slui | ten |

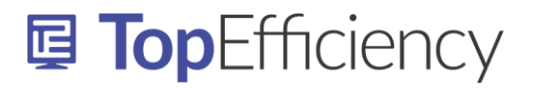

## Sjablonen gebruiken

Om de sjablonen in Word te gebruiken ga je naar Bestand – Nieuw. Je ziet bovenin het scherm naast 'Beschikbaar' nu ook 'Aangepast' of 'Privé' staan (afhankelijk van de versie waar je mee werkt).

Klik op 'Aangepast' en Gebruik de punaise om veelgebruikte sjablonen op je beginscherm te pinnen

| Nieuw      |                        |                     |           |           |           |          |           |           |
|------------|------------------------|---------------------|-----------|-----------|-----------|----------|-----------|-----------|
| 🗂 Start 🔸  |                        |                     |           |           |           |          |           |           |
| Briefpapi. | Checklist<br>Sessiepla | Deelnam<br>Word Oef | Etiketten | Etiketten | Handleidi | LinkedIn | Offerte 2 | Offerte 2 |

Als je op de punaise klikt, zie je het gekozen bestand ook onder het tabje 'Beschikbaar' terug.

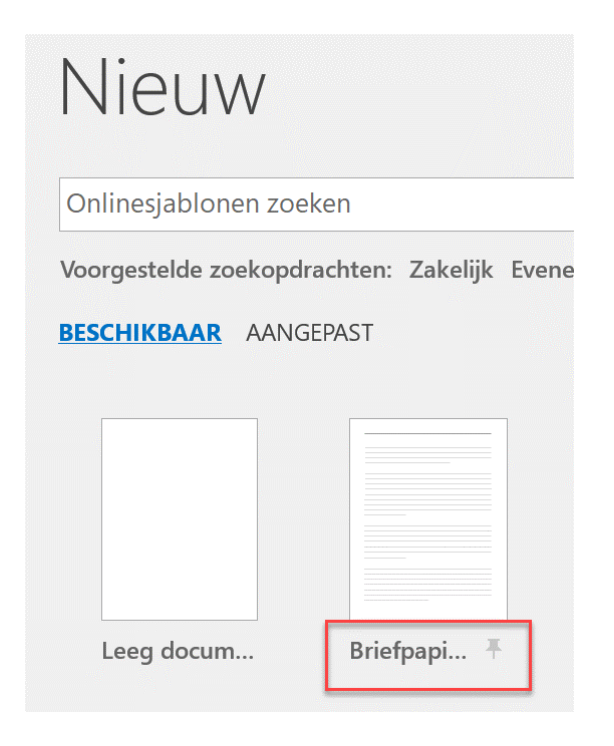